## 会议预约\_钉钉智能会议室\_配置

## 1.登录钉钉管理后台:https://open-dev.dingtalk.com/#/index

## 2.公司配置:查看并复制 Corpld

#### 2.1打开钉钉首页,查看并复制 CorpId

| ◎ 钉钉开放平台                     | 自页 应用开发 主接録 基本信息 开放文档<br>——                            | 科技有限公司   退出      |
|------------------------------|--------------------------------------------------------|------------------|
| 日本語<br>Corplet dit<br>の 技术業務 | 科技有限公司<br>ユーニーズ (11) (11) (11) (11) (11) (11) (11) (11 |                  |
| 145<br>1                     | 8.610                                                  |                  |
| #]#                          | 3开波者体验病療疫病研(1月)                                        | 2021/01/25 10:07 |
| <u>24</u>                    | 上包建立/用设计PI具为/编制绘                                       | 2021/01/22 14/32 |
| <b>#3</b>                    | 建立运行级                                                  | 2021/01/19 21:11 |
| 878                          | ]开被平面把来沙龙(北京站)                                         | 2020/10/10 16:30 |
|                              | 质着更多                                                   |                  |

2.2粘贴到后台后: 通知管理-》钉钉-》公司配置-》 CorpId

| 智麗 和丰软件<br>(理論 公司ID: 1000 | ── 通知管理 > 钉钉 |             |                                                                    |    |
|---------------------------|--------------|-------------|--------------------------------------------------------------------|----|
| ⑦ 首页                      |              | 钉钉智能会议室     |                                                                    |    |
| <b>读 我的会议</b>             |              | 公司配置        |                                                                    |    |
| 豆 会议管理                    | × .          | * Corpld    | ding1f28235bd7a353f0                                               |    |
| 会 考勤管理                    | ~            | 应用配置        |                                                                    |    |
| ⑦ 节目制作                    | × .          | * Agentid   | 1078027003                                                         |    |
| □ 终端设备管理                  | ~            | * AppKey    | ding5ar1hsxjit4yfbky                                               |    |
| □ 日志管理                    |              | * AppSecret |                                                                    | 0  |
|                           |              | 事件配置        |                                                                    |    |
| ☑ 通知管理                    |              | *加密 aes_key |                                                                    | ۵  |
| 短信通知(付费)                  |              | * 签名 token  |                                                                    | 0  |
| 微信公众号                     |              | 请求网址        | https://www.h5-yes.com/meeting/api/dingtalk/eventSub?companyId=10C | 复制 |
| 邮件通知                      |              |             | C:同步数据 确定                                                          |    |
| 钉钉                        |              |             |                                                                    |    |

# 3.应用配置: 查看并复制 AgentId, Appkey, Appsecret

| ◎ 钉钉开放平台 #                                                                       | 页 应用开放 连续器 基本信息 开放文档                       |                                | 科技有限公司   退出 🧟                            |
|----------------------------------------------------------------------------------|--------------------------------------------|--------------------------------|------------------------------------------|
| 企业内部开发<br>小程序<br>H5购运用                                                           | <u>企业の期回</u> 用 / H5株広用<br>H5株広用<br>◎ so用开始 | 立時名称 ×<br>主持法/形ら数/Agentid等点色形象 | te te te te te te te te te te te te te t |
| 利益人<br>正作会<br>第三方企业返用<br>小程序<br>形成应用<br>应用反布电板<br>第三方个人应用<br>小程序<br>移动操入应用<br>分享 |                                            |                                |                                          |
| 移动能入应用<br>分享<br>型录                                                               |                                            |                                |                                          |

3.1创建应用: 进入应用开发-》H5 微应用-》创建应用

3.2填写表单,然后确定创建

| 应用类型:   | <ol> <li>H5微应用</li> </ol>       | ○ 小程序 ○ 机器人                   |
|---------|---------------------------------|-------------------------------|
| * 应用名称: | 会议系统                            | 随意填写                          |
| * 应用描述: | 会议系统                            | 随意填写                          |
| 应用图标:   |                                 |                               |
|         | 请上传JPG/PNG<br>无圆角图标<br>查看图标规范 > | 格式、240*240px以上、1:1 、120kb 以内B |
| * 开发方式: | ◉ 企业自助开                         | 版 委托服务商开发                     |

### 3.3点击进入新创建的应用

| 企业内部应用 / H5微应用 |        |
|----------------|--------|
| H5微应用          |        |
| ② 如何开发         |        |
|                |        |
| + 创建应用         | 会议预约系统 |

## 3.4查看并复制 AgentId, Appkey, Appsecret

| 企业内部开发         | 這回 会议预约系统                                                                   |
|----------------|-----------------------------------------------------------------------------|
| 小程序<br>H5微应用   | 凭证与基础信息         开改管理         单仲订阅         权限管理         监控中心         版本管理与放布 |
| 机器人            | 应用凭证                                                                        |
| 工作台            | Agentid:                                                                    |
| 第三方企业应用        | АррКеу:                                                                     |
| 小程序            | AppSecret:                                                                  |
| H5微应用          |                                                                             |
| 应用发布审核         | 基础信息 株衣                                                                     |
| 第三方个人应用        | 应用名称: 会议预约系统                                                                |
| 小程序            | 应用Logo:                                                                     |
| <b>参切接入</b> 返用 |                                                                             |
| 登录             | <b>应用第</b> 介: 会议预约系统应用                                                      |

## 3.5粘贴到后台后: 通知管理-》钉钉- 》应用配置- 》AgentId, Appkey, Appsecret

| 公司ID: 1000 | ── 通知管理 > 钉钉 |              |                                                                    |    |
|------------|--------------|--------------|--------------------------------------------------------------------|----|
| ② 首页       |              | 钉钉智能会议室      | 配置の                                                                |    |
|            |              | 公司配置         |                                                                    |    |
| ፼ 会议管理     | 1941 - C     | * Corpld     | ding1f28235bd7a353f0                                               |    |
| 論 考勤管理     | νų.          | 应用配置         |                                                                    |    |
| ⑤ 节目制作     | ×.           | * AgentId    | 1078027003                                                         |    |
| 🖵 终端设备管理   |              | * AppKey     | ding5ar1hsxjit4yfbky                                               |    |
| 日志管理       |              | * AppSecret  |                                                                    | 0  |
|            |              | 事件配置         |                                                                    |    |
| ◎ 通知管理     | ^            | * 加密 aes_key |                                                                    | Ø  |
| 短信通知(付费)   |              | * 签名 token   |                                                                    | ۵  |
| 微信公众号      |              | 请求网址         | https://www.h5-yes.com/meeting/api/dingtalk/eventSub?companyId=100 | 复制 |
| 邮件通知       |              |              | ○ 同步数据 确定                                                          |    |
| វាម        |              |              |                                                                    |    |

## 4.事件配置:开启"事件订阅"

| 4.1点击事件订阅                                             |  |  |  |  |
|-------------------------------------------------------|--|--|--|--|
| 邊國 会议预約系統                                             |  |  |  |  |
| 先还与蓝动信息 开发管理 事件订阅 权限管理 监控中心 斯卡霍瑞马没布                   |  |  |  |  |
| 事件订阅<br>当年中元主动,们订合主动调用时发表过新的州门PMLI,和30次达的39年代组织。7件要多  |  |  |  |  |
| 订阅管理                                                  |  |  |  |  |
| * 10問 aes key:                                        |  |  |  |  |
|                                                       |  |  |  |  |
| * 签名 token:                                           |  |  |  |  |
| Ø 0                                                   |  |  |  |  |
| *请求网站:                                                |  |  |  |  |
| https://www.h5-yes.net/meeting/api/dingtalk/eventSub7 |  |  |  |  |
| 接收事件订阅的urf,必须是公网可以访问的urf地址。了解更多                       |  |  |  |  |
| <i>QH</i>                                             |  |  |  |  |
| 4.2查看并复制加密 Aes_key,签名 token                           |  |  |  |  |
| 事件订阅                                                  |  |  |  |  |
| 当事件发生时,钉钉会主动调用开发者注册的HTTP接口,推送对应的事件信息。了解更多             |  |  |  |  |

| 订阅管理                      |   |                         |
|---------------------------|---|-------------------------|
| *加密 aes_key:              |   |                         |
| ••••••                    | ø |                         |
| *签名 token: 3 复制这两行配置到会议系统 | 0 | <b>一</b> 元重直直直<br>再显示配置 |
|                           | ø | 0                       |

4.3 粘贴到后台后:通知管理-》钉钉-》事件配置-》加密Aes\_key,签名 token

| ② 首页     |    | 打打智能会议室配置 ●                                                             |
|----------|----|-------------------------------------------------------------------------|
| 3 我的会议   |    | 公司配置                                                                    |
| 会议管理     | a  | * Corpld ding1f28235ud7e35310                                           |
| 考勤管理     | *  | 应用配置                                                                    |
| 节目制作     |    | * Agentid 1078027083                                                    |
| 终端设备管理   | بن | *AppKey dingSarthsxj84yfbky                                             |
|          |    | * AppSecrat                                                             |
| 日心管理     |    | 事件配置                                                                    |
| 通知管理     | ~  | * 加密 aes_key ······                                                     |
| 应信通知(付费) |    | * 册名 token                                                              |
| 做信公众号    |    | 请求网社 https://www.h5-yes.com/meeting/api/degtah/eventSub?company6e=100 3 |
| 18912000 |    | Q. 网络刺居                                                                 |
| មម       |    |                                                                         |

4.4查看并复制请求网址,打开会议后台:通知管理-》钉钉-》请求网址,复制

| www 公司ID: 1000 |                 |                 |                                                                   |
|----------------|-----------------|-----------------|-------------------------------------------------------------------|
| ③ 首页           |                 | 钉钉智能会议室         | 配置の                                                               |
| 🖽 我的会议         |                 | 公司配置            |                                                                   |
| 💭 会议管理         | 9 <sup>17</sup> | * Corpld        | ding1t28235bd7a353f0                                              |
| 会 考验管理         | ¥1              | 应用配置            |                                                                   |
| ● 节目制作         | w.)             | * Agentid       | 1078027003                                                        |
| 🖵 终端设备管理       | 11.             | * АррКеу        | ding5ar1hsxjit4yfbky                                              |
| 日志管理           |                 | * AppSecret     | •                                                                 |
|                |                 | 事件配置            |                                                                   |
| ☑ 通知管理         | ***             | * tole: aes_key |                                                                   |
| 短信通知(付费)       |                 | * 签名 token      |                                                                   |
| 微信公众号          |                 | 请求网址            | https://www.h5-yes.com/meeting/ap/Gingtalk/aventSub?company/d=100 |
| 邮件通知           |                 |                 |                                                                   |
|                |                 |                 |                                                                   |

4.5打开钉钉开发后台-》应用开发->H5微应用-》会议系统-》事件订阅-》请求网址, 粘贴上边复制的请求地址

| ♥打打开放平台      | 首页 应用开发 连接器 基本信息 开发文档                                              |
|--------------|--------------------------------------------------------------------|
| 企业内部开发       | 返回                                                                 |
| 小程序<br>H5微应用 | 凭证与基础信息 开发管理 <mark>事件订阅</mark> 权限管理 监控中心 版本管理与发布                   |
| 机器人          | 事件订阅                                                               |
| 工作台          | 当事件发生时,钉钉会主动调用开发者注册的HTTP接口,推送对应的事件信息。 <b>了解更多</b>                  |
| 第三方企业应用      | 订阅管理                                                               |
| 小程序          | ◎ 加密 aes_key:                                                      |
| H5微应用        | ø 0                                                                |
| 应用发布审核       | ◎ 签名 token:                                                        |
| 第三方个人应用      | <u>ه</u> ۲                                                         |
| 小程序          | ★请求网址:<br>http://www.h5.uer.com//monition/spii/dilants////impetSub |
| 移动接入应用       | 北京の小市市の中国の中国の中国の中国の中国の中国の中国の中国の中国の中国の中国の中国の中国の                     |
| 分享           | 保存                                                                 |

4.6点击保存,如果没有出现红色的错误文字提示,并提示 修改成功,说明已经保存成功 开启事件订阅(开启事件订阅用于接收钉钉会议和同步用户) 4.6.1开启通讯录事件

事件订阅

| 通讯录用户增加     | 通讯录用户更改       | 通讯录用户离职    |  |
|-------------|---------------|------------|--|
| 加入企业后用户激活   | 通讯录企业部门创建     | 通讯录企业部门修改  |  |
| 通讯录企业部门删除   | 企业信息发生变更      | 员工角色信息发生变更 |  |
| 增加角色或者角色组   | 删除角色或者角色组     | 修改角色或者角色组  |  |
| 诵讯录用户被设为管理员 | 诵讯录用户被取消设置管理员 |            |  |

#### 4.6.2开启会议室事件

| 员工打卡事件               |                 | 员工排班变更事件     | 员工加班事件 |  |
|----------------------|-----------------|--------------|--------|--|
| 会议室事件:               |                 |              | 1      |  |
| 会议室预定等事件,预定成功<br>取消等 | <sup>b.</sup> 💽 | 会议室创建、更新、删除等 |        |  |
| 智能人事事件:              |                 |              | -      |  |
|                      |                 |              |        |  |

4.7配置服务器出口 IP

钉钉开放平台-》应用开发-》开发管理-》服务器出口 IP: 输入:120.77.130.37,120.77.236.186,119.23.148.141 并保存

| ♥ 钉钉开放平台                                                            | 首页 ( <u>凤明开发</u> ) 连接器 基本信息 开发 保存成功 广州                                                                                                    | 市和丰自动化科技有限公司 |
|---------------------------------------------------------------------|----------------------------------------------------------------------------------------------------|--------------|
| 企业内部开发<br>小程序                                                       | 返回 会议预约系统<br>凭证与基础信息 开发管理 事件订阅 权限管理 监控中心 版本管理与发布                                                                                                    |              |
| 中。湖近用<br>机器人<br>工作台<br>第三方企业应用<br>小程序<br>叶5观应用<br>应用发布审核<br>第三方个人应用 | 开发管理<br>开发模式: 开发应用<br>服务器出口IP: 120.77.130.37,120.77.236.186,119.23.148.141<br>应用首页地址: https://www.h5-yes.com/meeting<br>PC端首页地址: https://www.h5-yes.com/meeting<br>管理后台地址: https://www.h5-yes.com/meeting | <b>修</b> 改   |
| 应用首页地址,<br>都输入:https://<br>) <sup>订订开放平台</sup>                      | PC 端首页地址,管理后台地址<br>/www.h5-yes.com/meeting<br><sup>首页 如用开发 连接器 基本信息 开发文档</sup>                                                                                                    |              |
| 企业内部开发<br>小程序<br>1530应用                                             | 返回 会议预约系统<br>凭证与基础信息 开发管理 事件订阅 权限管理 监控中心                                                                                                    | 版本管理与发布      |

# 小恒序 死证与基础值息 开发管理 事件订阅 权限管理 监控中心 版本管理与发付 15微应用 10器人 10器人 </td

## 5.权限管理

5.1打开钉钉开发后台-》应用开发-》H5微应用-》会议系统-》权限管理,添加接口权限

通讯录管理-》通讯录部门信息读权限

- 通讯录管理-》邮箱等个人信息
- 通讯录管理-》企业员工手机号信息
- 通讯录管理-》通讯录部门成员读权限
- 通讯录管理-》成员信息读权限

| 钉钉开放平台                                                                                                    | 首页 应用开发 >                         | 开放能力 > 开发工具 阿里云                             | 基本信息 开发文档                                                                                                    | 返回旧版 \$ 广州市                              | 市和丰自动化科技有限                         | 設つ   退出       |
|----------------------------------------------------------------------------------------------------|-----------------------------------|---------------------------------------------|----------------------------------------------------------------------------------------------------|------------------------------------------|------------------------------------|---------------|
| < 返回企业内部开发                                                                                                    | 通讯录管理                             | analysis of the states                      |                                                                                                    |                                          |                                    | 限             |
| 会议预约系统                                                                                                    | OA审批                              | 邮箱等个人信息                                     |                                                                                                    | fieldEmail                               | 已开通                                | 移除权<br>限      |
| <ul> <li>基础信息 へ</li> <li>应用信息</li> <li>开发管理</li> <li>权限管理</li> <li>の用功能 へ</li> </ul>                                                         | 考勤<br>消息通知<br>硬件<br>智能人事<br>日志    | 通讯录部门信息读权限                                  | (双照約7)详備 (2)<br>(表現能定用户的所有父郎7)列表<br>(2)<br>(表現部7)列表 (2)<br>(表現能定部7)的所有父郎7)列表<br>(2)<br>査確更多                                                                                                    | qyapi_get_department_list                | 已开通                                | 移除权限          |
| <ul> <li>(1) 四州坂浦に -</li> <li>事件与回调</li> <li>登录与分享</li> <li>山 安全与监控 ^</li> <li>监控中心</li> </ul>                                               | 11-35<br>签列<br>①打运动<br>应用管理       | 维护通讯录的接口访问权限                                | <ul> <li>(2)置高敏機式()</li> <li>(5)</li> <li>(5)</li> <li>(6)</li> <li>(6)</li> <li>(7)</li> <li>(7)</li> <li>(7)</li> <li>(7)</li> <li>(7)</li> <li>(7)</li> <li>(7)</li> <li>(7)</li> <li>(7)</li> <li>(7)</li> <li>(7)</li> <li>(7)</li> <li>(7)</li> <li>(7)</li> <li>(7)</li> <li>(7)</li> <li>(7)</li> <li>(7)</li> <li>(7)</li> <li>(7)</li> <li>(7)</li> <li>(7)</li> <li>(7)</li> <li>(</li></ul> | qyapi_manage_addresslist                 | 已开通                                | 移除权限          |
| 3) 部署与发布 ~  版本管理与发布                                                                                                    | 身份验证<br>获取凭证<br>公告<br>阿里商旅        | 成员信息读权限                                     | 設取用户高管機式设置<br>直询用户详續<br>改取即门用向unad提供<br>設取管理長列表<br>直<br>書看更多                                                                                                    | qyap <u>i g</u> et_member                | <del>从I</del> 通                    | 申请权<br>限 ∷    |
| ♥訂訂开放平台                                                                                                    | 待办任务<br>首页 应用开发 ~                 | 根据手机号姓名获取成员信息的接口访问<br>——<br>开放能力 > 开发工具 阿里云 | 根据手机号查询用户 🕃<br>基本信息 开发文档                                                                                                    | qvapi qet member by mobile<br>返回旧版 Q 广州市 | 已开通                                | 移除权<br>一      |
| < 返回企业内部开发                                                                                                    |                                   |                                             |                                                                                                    |                                          |                                    | -             |
| 会议预约系统                                                                                                    |                                   |                                             |                                                                                                    |                                          |                                    | 批量申请          |
|                                                                                                    | 全部                                | 权限信息                                        | 接口                                                                                                    | 权限点code                                  | <b>全部状</b><br><sup>施选 Q</sup><br>态 | 操作            |
| 应用信息<br>开发管理                                                                                                    | 通讯录管理                             | 企业员工手机号信息                                   |                                                                                                    | fieldMobile                              | 未开通                                | 申请权<br>限      |
| 权限管理                                                                                                    | OA审批                              | 邮箱等个人信息                                     |                                                                                                    | fieldEmail                               | 未开通                                | 申请权限          |
| 日本     第件与回调       単件与回调     登录与分享       型     安全与監控       監控中心                                                                              | 考勤<br>消息通知<br>硬件<br>智能人事          | 通讯录部门信息读权限                                  | 获取部门評備 ()  获取部门評備 ()                                                                                                    | qyapi_get_department_list                | 未开通                                | 申请权限          |
| 部署与发布     版本管理与发布                                                                                                    | 日本<br>签到<br>打打运动<br>应用管理          | 维护通讯录的接口访问权限                                | (2面高智様式 ()<br>6(2)(3)()<br>()<br>()<br>()<br>()<br>()<br>()<br>()<br>()<br>()<br>()<br>()<br>()                                                                                                    | qyapi_manage_addresslist                 | 已开通                                | 移除权 展         |
| > 钉钉开放平台                                                                                                    | 首页 应用开发 ~                         | 开放能力 > 开发工具 阿里云                             | 基本信息 开发文档                                                                                                    | 返回旧版 0 广州市                               | 市和丰自动化科技有限                         | 松司   退出       |
| <ul> <li>         会议预约系统<br/>[Foregam]     </li> <li>         基础信息 へ     </li> <li>         应用信息     </li> <li>         开发管理     </li> </ul> | 身份验证<br>获取先证<br>公告<br>阿里商族        | 成员信息读权限                                     | 获取用户高额模式设置 〕<br>查询用户详细 ③<br>获取部门用户userid列表 ⑤<br>获取管理员列表 ◎<br>查截更多                                                                                                    | qyapi_get_member                         | 已开通                                | 移除权限          |
| 权限管理                                                                                                    | 待办任务                              | 根据手机号姓名获取成员信息的接口访问<br>权限                    | 根据手机号查询用户 🔓                                                                                                    | qyapi_get_member_by_mobile               | 已开通                                | 移除权限          |
| <ul> <li>・・・・・・・・・・・・・・・・・・・・・・・・・・・・・・・・・・・・</li></ul>                                                                                      | 新教育<br>场景群<br>智能填表                | 通讯录韵门成员读权限                                  | 查询邮门用户完整信息 ()<br>获取邮门用户基础信息 ()<br>获取箱台环铺 ()<br>获取指定角色的员工列表 ()                                                                                                    | gapi_got_department_member_              | +112                               | 申请权<br>限      |
| 监控中心                                                                                                    | AI                                | 企业活跃度相关接口的基础调用权限                            | 获取未登录钉钉的员工列表 🖒                                                                                                    | qyapi_liveness_base                      | 已开通                                | 移除权<br>限      |
| ♥ 部署与发布 ▲ 版本管理与发布                                                                                                    | <sub>收口自</sub> 理<br>智能制造相关<br>CRM | 企业外部联系人读取权限                                 | 获取外部联系人标签列表 5<br>获取外部联系人列表 6<br>获取外部联系人详情 5                                                                                                    | qyapi_ext_read                           | 已开通                                | 移除权限          |
|                                                                                                    | 互联平台                              | 企业外部联系人维护权限                                 | 删除外部联系人 D<br>更新外部联系人 D<br>添加外部联系人 D                                                                                                    | qyapi_ext_write                          | 已开通                                | に<br>移除权<br>限 |

## 6. 钉钉-开通智能会议室(如果已开通,跳过)

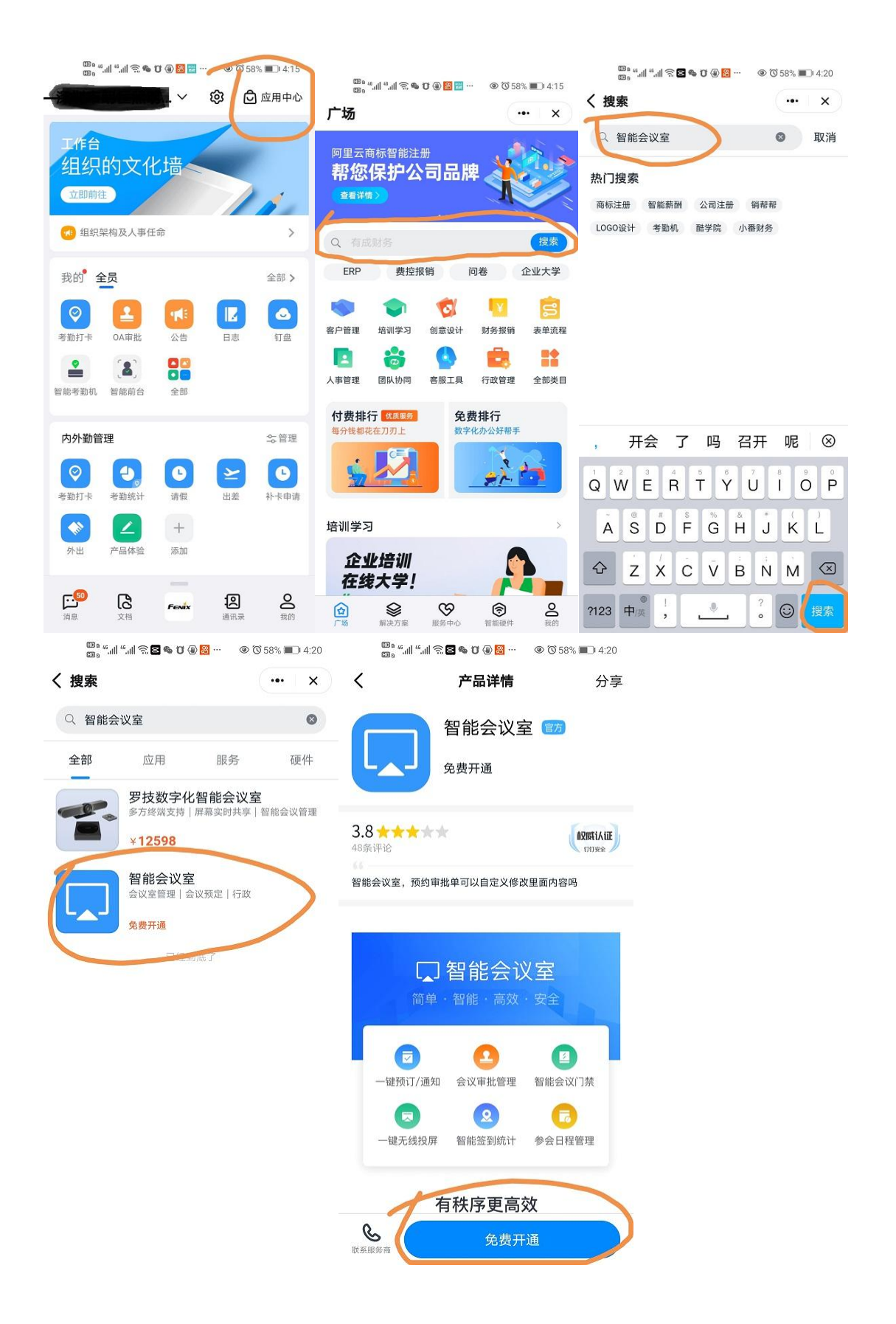

# 7.钉钉-预订会议室

请打开钉钉官方用户手册: https://notes.dingtalk.com/p/Y7kmby31P40KXLq2/docs/Y7kmb5rLB17DKXLq